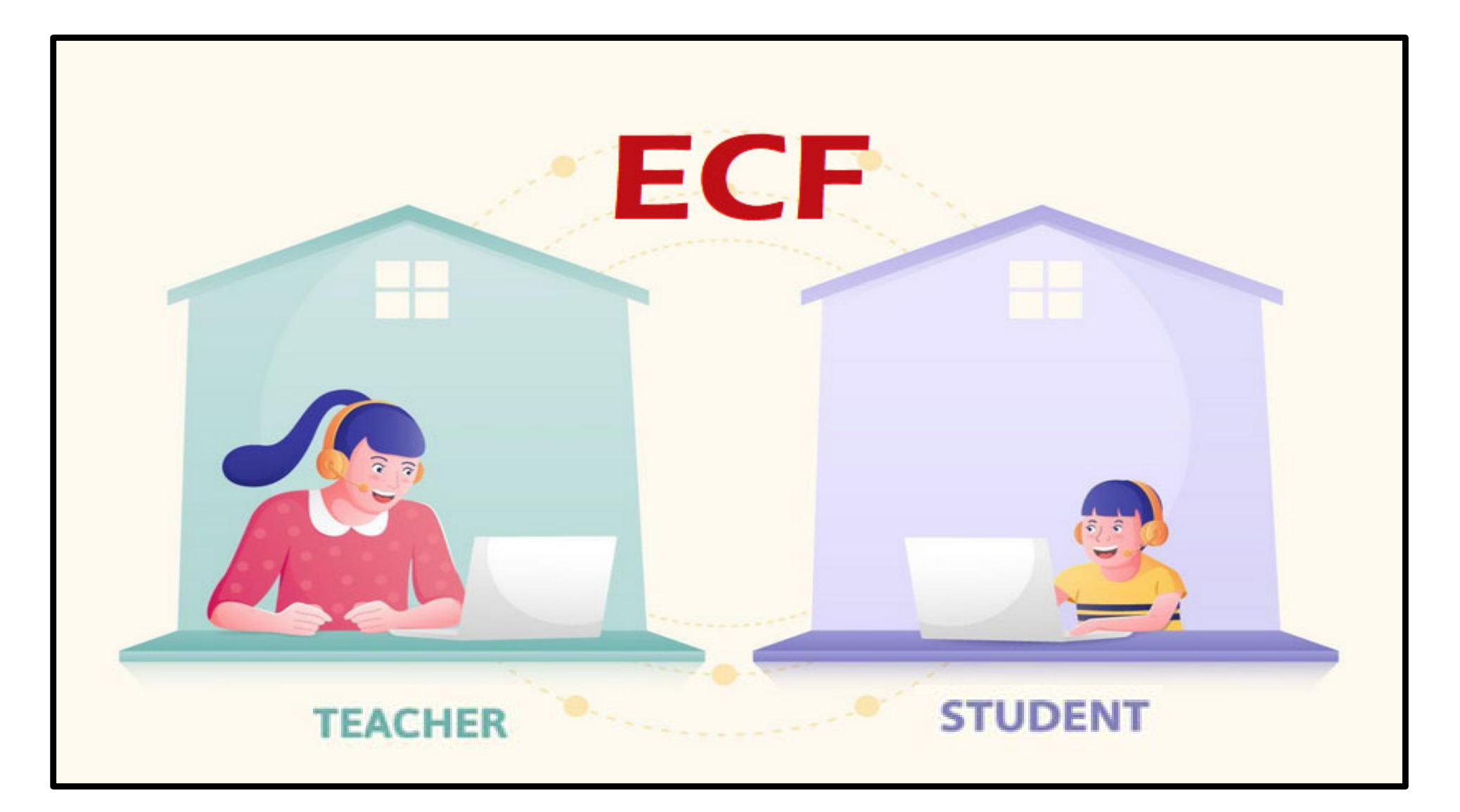

## (ECF) Form 472/BEAR for Reimbursement & Post-Commitment Changes

Lorrie Germann, State E-Rate Coordinator

**hio** Department of Education

#### ECF FCC Form 472/BEAR - Invoicing

#### ECF FCC Form 472: Billed Entity Applicant Reimbursement

- Purpose of ECF FCC Form 472 (BEAR)
  - Applicants file to request reimbursement for 100% of approved eligible service/equipment cost.

#### **Direct Payment**

- BEAR payments only via electronic transfer to applicant
- Billed Entities will be paid directly to bank account listed on SAM.gov
  - If there have been any changes to the bank account since registering at SAM.gov, be sure to modify/correct your information.

#### **Before You Begin**

#### ALL of the following conditions must occur before submitting an ECF FCC Form 472/BEAR to USAC:

- The applicant has received an ECF Funding Commitment Decision Letter (FCDL) from USAC approving requested services and/or equipment
- The applicant has registered and been approved at SAM.gov
- Different from E-Rate, you do not file a Form 486 before filing the BEAR!

#### Things to know:

- You may submit the ECF FCC Form 472 once a year for reimbursement for recurring services delivered during the entire year, or you may file more frequently (e.g., quarterly, bimonthly, monthly)
- You may submit a ECF FCC Form 472 application listing each ECF FRN even if from different service providers (unlike E-Rate where you file per service provider)
- You may request reimbursement prior to paying your service provider, but:
  - "Applicants must pay their service provider within 30 days after receipt of funds and will be required to certify compliance and provide verification of payment to the service provider. USAC will reach out to request verification of payment to the service provider at a later date".
  - You may not request reimbursement for monthly recurring service where the service has not been received yet.

#### Things to know:

Per the FCC's most recent list of FAQs, each request for reimbursement must be accompanied by a vendor invoice supporting the amount requested.

Vendor invoices must include the level of detail needed for USAC to validate the following information during its review of this supporting documentation.

- A date of the service for non-recurring charges, or a bill date for recurring charges that is consistent with what was entered on the ECF Form 472/474.
- A date of the service or bill that is acceptable based on the relevant funding period.
- The equipment or services provided are the same as what was approved on the ECF FCC Form 471 (unless modified pursuant to an approved post-commitment change) and are at or below the price approved on the ECF Form 471.
- The service provider who provided the equipment or services is the same as the service provider approved on the ECF Form 471 (unless modified pursuant to an approved post-commitment change).
- The service or equipment has been delivered.

#### **Deadline to File**

- The ECF FCC Form 472 deadline for recurring service is 60 from the last day to receive service or 60 days after the end of the funding year of 6/30/2022 which is August 29, 2022.
- The invoice deadline for non-recurring charges is 60 days from the last date of delivery of equipment.
- Per USAC's FAQs, equipment or other non-recurring services that have not been received when the applicant submits the BEAR application, applicants may use June 30, 2022, as the service end date and the invoicing deadline will be 60 days from the date of the funding commitment decision letter.

| <b>Unive</b><br>Admir      | rsal Service<br>Nistrative Co.                                                                                                    | Payments Open Data | Sign In Q                                                                     |                                                   |                                                                                                    |          |
|----------------------------|----------------------------------------------------------------------------------------------------|--------------------|-------------------------------------------------------------------------------|---------------------------------------------------|----------------------------------------------------------------------------------------------------|----------|
| About ∨<br>E-ra<br>Ensurii | E-rate V Rural Health Care V Lifeline                                                                                                    | ∨ High Co          | t < Service Providers < Dashboard In accordance with th and High Cost & Lifel | ne Supply Chain orders<br>ine - FCC Form 481. Ser | s, new certifications have been added to the following forms: RHC - FCC Form<br>rvice providers are required to submit these annual certifications. For additio                                                                                                    | 463 an   |
| the U.S<br>resour          | Username Password Forgot password? You are accessing a portal to Universal Service Administrative Company                                                                                                    |                    | Upcoming<br>07/01<br>2021<br>Form<br>Becon<br>Availa                          | Dates<br>2 FCC<br>470<br>mes<br>able              | Schools and Libraries<br>E-rate Productivity Center (EPC) - E-rate Program participants use the<br>E-rate Productivity Center to manage program processes, receive<br>notifications and to contact customer service.                                                     | ^        |
|                            | USAC) systems used to administer participation in the federal Universal<br>ervice programs in compliance with 47 C.F.R. Part 54. Access to the systems<br>is provided solely to USAC-authorized users for USAC-authorized business<br>urposes. By logging in, you represent that you are an authorized user. Use<br>f this system indicates acceptance of the terms and conditions governing<br>he USAC systems. USAC monitors user access and content for compliance<br>with applicable laws and policies. Use of the system may be recorded, read,<br>earched, copied and/or captured and is also subject to audit. Unauthorized<br>se or misuse of this system is strictly prohibited and subject to disciplinary<br>nd/or legal action. | s<br>d             |                                                                               |                                                   | FCC Form 472 (BEAR) - Applicants file an FCC Form 472 (Billed Entity<br>Applicant Reimbursement (BEAR) Form) to request reimbursement from<br>USAC for the discount amount of the eligible products or services that the<br>applicant has received and paid for in full. | <u>,</u> |
|                            | system.<br>Sign In                                                                                                    |                    |                                                                               | 3                                                 | Emergency Connectivity Fund (ECF) - Emergency Connectivity Fund<br>participants use the ECF Portal to submit applications for reimbursement<br>and review notifications regarding their program activities.                                                              |          |

Go to <u>https://www.usac.org/e-rate/</u> and click on "Sign In" and log into OnePortal. Select the "Emergency Connectivity (ECF)" option.

| Μ                                             | ly Organizations          | My Forms and Requests |            |       | My Pending Tasks              |                        |  |
|-----------------------------------------------|---------------------------|-----------------------|------------|-------|-------------------------------|------------------------|--|
| O Window closes in 12 days 14 hours 8 minutes |                           |                       |            |       |                               |                        |  |
| <b>Q</b> Search Applicant                     | Entities                  |                       | SEARCH     |       |                               | •                      |  |
| BEN                                           | BEN Name                  | t                     | City       | State | Entity Type                   |                        |  |
| 146998                                        | ABC Local School District |                       | West Union | ОН    | School District               |                        |  |
|                                               |                           |                       |            |       | File FCC Form<br>File ECF FCC | n 471<br>Form 472/BEAR |  |

## From the ECF Dashboard, click on the "Actions" pull-down, and select "File ECF FCC Form 472/BEAR".

| Bear FCC Form 472 – Emergency Connectivity Fund Reimbursement Application |                                     |                                                 |                                          |  |  |  |  |
|---------------------------------------------------------------------------|-------------------------------------|-------------------------------------------------|------------------------------------------|--|--|--|--|
| ABC Local School District (BEN 123456                                     | ) - Enter User Defined Nicknar      | me - #BEAR202100030                             |                                          |  |  |  |  |
| Request for Reimbursement Basic Information                               | Request for Reimbursement Line Item | Request for Reimbursement Summary               | Request for Reimbursement Certifications |  |  |  |  |
| Request for Reimbursement Nickname                                        |                                     |                                                 |                                          |  |  |  |  |
| Please enter a request for reimbursement nickname here. 😯 *               |                                     |                                                 |                                          |  |  |  |  |
| Enter User Defined Nickname                                               |                                     |                                                 | 28/255                                   |  |  |  |  |
| Contact Information                                                       |                                     | Entity Information                              |                                          |  |  |  |  |
| Shame Lorrie Smith                                                        |                                     | Billed Entity Name<br>ABC Local School District | Billed Entity Number<br>123456           |  |  |  |  |
| C Phone Number 740-555-1212                                               |                                     |                                                 |                                          |  |  |  |  |
| Email lorrie.smith@abcshool.org                                           |                                     |                                                 |                                          |  |  |  |  |
| DISCARD FORM                                                              |                                     |                                                 | SAVE & CONTINUE                          |  |  |  |  |
|                                                                           |                                     |                                                 |                                          |  |  |  |  |

- Enter a nickname of your choice
- Click on "Save & Continue"

Note: Each section of the application will allow you to "Discard Form" if needed

| C  | Local School Dist                      | rict (BEN 12345                    | 6) - Enter User Def             | ined Nickname - #BE/                             | AR202100030                |                      |                         |                          |                          |
|----|----------------------------------------|------------------------------------|---------------------------------|--------------------------------------------------|----------------------------|----------------------|-------------------------|--------------------------|--------------------------|
|    | Request for Reimbursement Basic In     | formation                          | Request for Reimbursement Line  | Item Requ                                        | uest for Reimbursement Sun | nmary                | Request f               | for Reimbursem           | ent Certifications       |
| Re | equest for Reimbursement Line<br>umber | FCC Form 471 Application<br>Number | Funding Request Number<br>(FRN) | Service Provider Identification<br>Number (SPIN) | Service Provider<br>Name   | Billing<br>Frequency | Customer Billed<br>Date | Delivery<br>Date         | Amount Billed to<br>USAC |
|    |                                        |                                    |                                 | No items available                               |                            |                      |                         |                          |                          |
|    |                                        |                                    |                                 |                                                  |                            |                      | Total                   | Amount Billed<br>to USAC | \$0.00                   |
|    |                                        |                                    |                                 | + ADD REQUEST FOR REIMB                          |                            | REQUEST FOR REIMI    | URSEMENT LINE X R       | EMOVE REQUEST            | FOR REIMBURSEMENT L      |
| )  | DISCARD FORM                           |                                    |                                 | 1                                                |                            |                      |                         |                          | SAVE & CONTI             |
|    |                                        |                                    |                                 |                                                  |                            |                      |                         |                          |                          |

• Click on "Add Request for Reimbursement Line"

#### Bear FCC Form 472 – Emergency Connectivity Fund Reimbursement Application

#### ABC Local School District (BEN: 123456) - Enter User Defined Nickname - #BEAR202100030

| Request for Reimbursement Basic Information                                                                                            |                                 | Request for Reimbursement Line                                                                            | Item Request                                                       | Request for Reimbursement Summary |                          |                 | Request for Reimbursement Certifications |                                |  |
|----------------------------------------------------------------------------------------------------|---------------------------------|----------------------------------------------------------------------------------------------------|--------------------------------------------------------------------|-----------------------------------|--------------------------|-----------------|------------------------------------------|--------------------------------|--|
| Filters (click to expand fields)                                                                                                    | ilters (click to expand fields) |                                                                                                    |                                                                    |                                   |                          |                 |                                          |                                |  |
| Select FRN<br>Please select a row to auto-populate the                                                                                 | form details below.             |                                                                                                    |                                                                    |                                   |                          |                 |                                          |                                |  |
| FCC Form 471 Application<br>Number                                                                                                    | Funding Request Number<br>(FRN) | FCC Form 471 Application<br>Nickname                                                                      | FRN Nickname                                                       | SPIN                              | Service Provider<br>Name | Service<br>Type | Total FRN<br>Cost                        | Invoice Deadline Date /<br>IDD |  |
| ECF202104382                                                                                                    | ECF2190004680                   | ABC Local SD - 2021-22 ECF                                                                                | Sprint - Existing 17 Hotspot-Data Plans<br>Serving Patrons         | 143006742                         | Sprint Spectrum, L.P.    | Services        | \$4,689.96                               | 8/29/2022                      |  |
| ECF202104382                                                                                                    | ECF2190004679                   | ABC Local SD - 2021-22 ECF                                                                                | Mobile Beacon - Existing 11 Hotspot-<br>Data Plans Serving Patrons |                                   | Mobile Beacon            | Services        | \$1,452.00                               | 8/29/2022                      |  |
| ECF202104382                                                                                                    | ECF2190004678                   | ABC Local SD - 2021-22 ECF                                                                                | T-Mobile - Existing 22 Hotspot-Data<br>Plans Serving Patrons       | 143026181                         | T-Mobile USA, Inc.       | Services        | \$7,883.04                               | 8/29/2022                      |  |
| Add New Request for R                                                                                                    | leimbursement Line              |                                                                                                    |                                                                    |                                   |                          |                 |                                          |                                |  |
| FCC Form 471 Application Number<br>ECF202104382<br>Funding Request Number (FRN) *<br>ECF2190004678<br>FCC Form 471 Application Nicknar | r *<br>ne *                     | Service Provider Identification Number (SPIN)<br>143026181<br>Service Provider Name<br>T-Mobile USA, Inc. |                                                                    |                                   |                          |                 |                                          |                                |  |
|                                                                                                    |                                 | <b>A</b> Total amount entered on th                                                                       | is invoice for this ERN: \$0.00 Remain                             | ing FRN hala                      | nce: \$7,883.04          |                 |                                          |                                |  |

#### • <u>All funded FRNs where BEAR was chosen on the Form 471 will</u> <u>be listed</u>. Note: the BEAR deadline is shown, but remember, if for

equipment, the deadline is 60 days from last date of delivery!.

- Click on the row of the ECF FRN to select.
  - The information will auto-populate below. Scroll down to add cost detail.

| • Total amount entered on this invoice for this F                                                                                                    | RN: \$1,970.76 Remaining FRN balance: \$5,912.28                                                                                                    |  |  |  |  |
|----------------------------------------------------------------------------------------------------|----------------------------------------------------------------------------------------------------|--|--|--|--|
| Billing Frequency *                                                                                                    | Customer Billed Date                                                                                                    |  |  |  |  |
| Monthly                                                                                                    | 07/01/2021                                                                                                    |  |  |  |  |
| Requested Reimbursement Amount *                                                                                                    | Use this field for recurring services. The date entered should be the date of the first vendor invoice related to the services included on this line                                                                                                    |  |  |  |  |
| \$1,970.76                                                                                                    | Delivery Date                                                                                                    |  |  |  |  |
| Attachment(s) *                                                                                                    | mm/dd/yyyy                                                                                                    |  |  |  |  |
| UPLOAD C Drop files here                                                                                                    | Use this field for non-recurring charges such as equipment purchases and network construction. Enter the last date of delivery of equipment of last date of network construction for which reimbursement is being requested in this line item.<br>A re you submitting this request for reimbursement prior to paying your service provider for the requested equipment and services? * |  |  |  |  |
| Please attach vendor/service provider invoice(s) or equivalent documents detailing the items or services purchased and per unit price for which<br>you are requesting reimbursement. |                                                                                                    |  |  |  |  |
|                                                                                                    | N ~                                                                                                    |  |  |  |  |
| • Your Remaining FRN Balance includes previously approved invoices, invoices in review, as well as the line items you are currently ent                                              | ering on this invoice.                                                                                                    |  |  |  |  |
|                                                                                                    |                                                                                                    |  |  |  |  |

- Select Billing Frequency (Monthly, One-Time, etc.)
- Enter the reimbursement amount. The remaining FRN balance will be shown above.
- Upload copy of invoice or equivalent documents this is required
- Enter date in one of the two fields (no not enter a date in both!)
  - Customer Billed Date is for recurring service
  - Delivery Date is for non-recurring charges such as equipment
- Indicate if you are requesting reimbursement prior to paying the service provider, and then click on "Save"

| 3ear FCC Form 472 – Emergency Connectivity Fund Reimbursement Application |                                          |                                    |                                 |                                                  |                                   |                      |                         |                                          |                          |  |
|---------------------------------------------------------------------------|------------------------------------------|------------------------------------|---------------------------------|--------------------------------------------------|-----------------------------------|----------------------|-------------------------|------------------------------------------|--------------------------|--|
| ABC Local School District (BEN: 123456) - test - #BEAR202100069           |                                          |                                    |                                 |                                                  |                                   |                      |                         |                                          |                          |  |
| Request for Reimbursement Basic Information                               |                                          |                                    | Request for Reimbursement Line  | Item Reque                                       | Request for Reimbursement Summary |                      |                         | Request for Reimbursement Certifications |                          |  |
|                                                                           | Request for Reimbursement Line<br>Number | FCC Form 471 Application<br>Number | Funding Request Number<br>(FRN) | Service Provider Identification<br>Number (SPIN) | Service Provider<br>Name          | Billing<br>Frequency | Customer Billed<br>Date | Delivery<br>Date                         | Amount Billed to<br>USAC |  |
|                                                                           | 1                                        | ECF202104382                       | ECF2190004678                   | 143026181                                        | T-Mobile USA, Inc.                | Monthly              | 7/1/2021                | N/A                                      | \$1,970.76               |  |
|                                                                           |                                          |                                    |                                 | + ADD REQUEST FOR REIMBU                         | RSEMENT LINE PEDIT R              | EQUEST FOR REIMB     | Total A                 | to USAC                                  | \$1.970.76               |  |
| BACI                                                                      | K DISCARD FORM                           |                                    |                                 |                                                  |                                   |                      |                         |                                          | SAVE & CONTINU           |  |

- Reimbursement detail will be shown in the table.
  - To make a correction, check the box to the left of the line you wish to correct, and click on "Edit Request for Reimbursement Line"
- To add another FRN for reimbursement, click on "Add Request for Reimbursement"
- If done adding, click on "Save & Continue".

#### **Adding Equipment FRN**

| FCC Form 471 Application<br>Number                                                                                                    | Funding Request Number<br>(FRN)    | FCC Form 471 Application F<br>Nickname          | RN Nickname                               |                                                                                                    | SPIN                                                                                                    | Service Provider Name    | Service<br>Type | Total FRN<br>Cost | Invoice Deadline Date /<br>IDD |  |
|----------------------------------------------------------------------------------------------------|------------------------------------|-------------------------------------------------|-------------------------------------------|----------------------------------------------------------------------------------------------------|----------------------------------------------------------------------------------------------------|--------------------------|-----------------|-------------------|--------------------------------|--|
| ECF202108012                                                                                                    | ECF2190010123                      | ABC Local SD - 20211-22 ECF K                   | Kajeet - Schoolbus WiFi                   |                                                                                                    | 143034849                                                                                                    | Kajeet, Inc.             | Services        | \$7,958.73        | 8/29/2022                      |  |
| ECF202108012                                                                                                    | ECF2190010119                      | ABC Local SD - 2021-22 ECF C                    | CDW-G - Chromebooks                       |                                                                                                    | 143005588                                                                                                    | CDW Government LLC       | Equipment       | \$183,916.98      | 8/29/2022                      |  |
| ECF202108012                                                                                                    | ECF2190010115                      | ABC Local SD - 20211-22 ECF S                   | Horizon - 62 Hotspot Broadband<br>Service |                                                                                                    | 143001654                                                                                                    | The Telephone<br>Company | Services        | \$14,098.80       | 8/29/2022                      |  |
| Add New Request for                                                                                                    | Reimbursement Line                 | 9                                               |                                           |                                                                                                    |                                                                                                    |                          |                 |                   |                                |  |
| FCC Form 471 Application Number *Service Provider Identification Number (SPIN)ECF202108012143005588Funding Request Number (FRN) *Service Provider NameECF219001019CDW Government LLCFCC Form 471 Application Nickname *Jet Service Service Servic |                                    |                                                 |                                           |                                                                                                    |                                                                                                    |                          |                 |                   |                                |  |
|                                                                                                    |                                    | • Total amount entered on this                  | s invoice for this                        | RN: \$183,916                                                                                                    | .98 Remaini                                                                                                    | ing FRN balance: \$0.00  |                 |                   |                                |  |
| Billing Frequency *                                                                                                    |                                    |                                                 | _                                         |                                                                                                    |                                                                                                    |                          |                 |                   |                                |  |
| Pequested Peimbursement Amou                                                                                                    | nt *                               |                                                 | -                                         | Use this field for recurring services. The date entered should be the date of the first vendor invoice related to the services included on this line                                                                                           |                                                                                                    |                          |                 |                   |                                |  |
| \$183,916.98                                                                                                    |                                    |                                                 |                                           | item.                                                                                                    | tem.                                                                                                    |                          |                 |                   |                                |  |
| Attachment(s) *                                                                                                    |                                    |                                                 |                                           | 06/30/2022                                                                                                    |                                                                                                    |                          |                 |                   |                                |  |
| CDW-G - 738 Chromebooks<br>PDF - 14 KB                                                                                                    |                                    |                                                 |                                           | Use this field for non-recurring charges such as equipment purchases and network construction. Enter the last date of delivery of equipment or last date of network construction for which reimbursement is being requested in this line item. |                                                                                                    |                          |                 |                   |                                |  |
| Drop files here                                                                                                    |                                    |                                                 |                                           | Are you submitting this request for reimbursement prior to paying your service provider for the requested equipment and services? *                                                                                                    |                                                                                                    |                          |                 |                   |                                |  |
| Please attach vendor/service provider invoice(s) or equivalent documents detailing the items or services purchased and per unit price for which<br>you are requesting reimbursement.                                                                                                    |                                    |                                                 |                                           |                                                                                                    |                                                                                                    |                          |                 |                   | •                              |  |
|                                                                                                    |                                    |                                                 |                                           |                                                                                                    | Applicants must pay their service provider within 30 days after receipt of funds and will be required to certify compliance and provide verification of payment to the service provider. USAC will reach out to request verification of payment to the service provide at a later date. |                          |                 |                   |                                |  |
| <b>ð</b> Your Remaining FRN Balance inclu                                                                                                    | ides previously approved invoices, | invoices in review, as well as the line items y | you are currently ent                     | ering on this invo                                                                                                    | vice.                                                                                                    |                          |                 |                   |                                |  |
|                                                                                                    |                                    |                                                 |                                           |                                                                                                    |                                                                                                    |                          |                 |                   | CANCEL 🕒 SAVE                  |  |

- Click on the row of the FRN you want to add, and provide the billing frequency, reimbursement amount, and delivery date.
- If submitting the request prior to paying the service provider, select "Yes". The system will provide a reminder of paying the provider within 30 days of receiving the reimbursement. Click on "Save"

#### Bear FCC Form 472 – Emergency Connectivity Fund Reimbursement Application ABC Local School District (BEN: 123456) - test - #BEAR202100069 Request for Reimbursement Basic Information **Request for Reimbursement Line Item** Request for Reimbursement Summary Request for Reimbursement Certifications **Request for Reimbursement Line** Service Provider Identification Billing **Customer Billed** Amount Billed to FCC Form 471 Application Funding Request Number Service Provider Delivery Number USAC Number (FRN) Number (SPIN) Name Frequency Date Date 1 ECF202108012 ECF2190010123 143034849 Kajeet, Inc. Monthly 7/1/2021 N/A \$2,000.00 2 ECF202108012 6/30/2022 \$183,916,98 ECF2190010119 143005588 CDW Government LLC One Time N/A Total Amount Billed \$185,916.98 to USAC ADD REQUEST FOR REIMBURSEMENT LINE EDIT REQUEST FOR REIMBURSEMENT LIN REMOVE REQUEST FOR REIMBURSEMENT LIN BACK **DISCARD FORM** SAVE & CONTINUE

- Reimbursement detail will be shown in the table.
  - To make a correction, check the box to the left of the line you wish to correct, and click on "Edit Request for Reimbursement Line"
- To add another FRN for reimbursement, click on "Add Request for Reimbursement"
- If done adding, click on "Save & Continue".

# Bear FCC Form 472 – Emergency Connectivity Fund Reimbursement Application ABC Local School District (BEN: 123456) - test - #BEAR202100069 Request for Reimbursement Basic Information Request for Reimbursement Line Item Request for Reimbursement Summary Request for Reimbursement Certifications Total Reimbursement Amount Requested: \$185,916.98 BACK DISCARD FORM SEND FOR CERTIFICATION CONTINUE TO CERTIFICATION

- Verify the "Total Reimbursement Amount Requested"
- Click on "Continue to Certification" or "Send for Certification" to submit

#### Certifications

#### I declare under penalty of perjury that:

- I am authorized to submit this request for reimbursement on behalf of the above-named school, library or consortium and that based on information known to me or provided to me by employees responsible for the data being submitted, I hereby certify that the data set forth in this request for reimbursement has been examined and is true, accurate and complete. I acknowledge that any false statement on this request for reimbursement or on other documents submitted by this school, library or consortium can be punished by fine or forfeiture under the Communications Act (47 U.S.C. §§ 502, 503 (b)), or fine or imprisonment under Title 18 of the United States Code (18 U.S.C. § 1001), or can lead to liability under the False Claims Act (31 U.S.C. §§ 3729 3733).
- In addition to the foregoing, the school, library or consortium is in compliance with the rules and orders governing the Emergency Connectivity Fund Program, and I acknowledge that failure to be in compliance and remain in compliance with those rules and orders may result in the denial of funding, cancellation of funding commitments, and/or recoupment of past disbursements. I acknowledge that failure to comply with the rules and orders governing the Emergency Connectivity Fund Program could result in civil or criminal prosecution by law enforcement authorities.
- By signing this request for reimbursement, I certify that the information contained in this request for reimbursement is true, complete, and accurate, and the expenditures, disbursements and cash receipts are for the purposes and objectives set forth in the terms and conditions of the Federal award. I am aware that any false, fictitious, or fraudulent information, or the omission of any material fact, may subject me to criminal, civil or administrative penalties for fraud, false statements, false claims or otherwise. (U.S. Code Title 18, §§ 1001, 286-287 and 1341 and Title 31, §§ 3729–3730 and 3801–3812).
- The funds sought in the request for reimbursement are for eligible equipment and/or services that were purchased or ordered in accordance with the Emergency Connectivity Fund Program rules and requirements and received by either the school, library, or consortium, or the students, school staff, or library patrons as appropriate.
- The portion of the costs eligible for reimbursement and not already paid for by another source was either: paid for in full; or will be paid to the service provider within 30 days of receipt of funds by the school, library, or consortium.
- The amount for which the school, library, or consortium is seeking reimbursement from the Emergency Connectivity Fund consistent with the requirements set out in § 54.1707.
- The school, library, or consortium is not seeking Emergency Connectivity Fund reimbursement for eligible equipment and/or services that have been purchased and reimbursed in full with other pandemic relief federal funding (e.g., CARES Act, Emergency Broadband Benefit Program or other provisions of the American Rescue Plan), targeted state funding, other external sources of targeted funding, or targeted gifts or eligible for discounts from the schools and libraries universal service support mechanism or other universal service support mechanism.
- The equipment and services the school, library, or consortium purchased using Emergency Connectivity Fund support will be used primarily for educational purposes as defined in § 54.1700 and that the authorized person is not willfully or knowingly requesting reimbursement for equipment or services that are not being used.
- The equipment and services the school, library, or consortium purchased will not be sold, resold, or transferred in consideration for money or any other thing of value, except as allowed by § 54.1713.
- The school, library, or consortium recognizes that it may be subject to an audit, inspection or investigation pursuant to its request for reimbursement, that it will retain for ten years any and all records related to its request for reimbursement, and will make such records and equipment purchased with Emergency Connectivity Fund reimbursement available at the request of any representative (including any auditor) appointed by a state education department, the Administrator, the Commission and its Office of Inspector General, or any local, state or federal agency with jurisdiction over the entity.
- No kickbacks, as defined in 41 U.S.C. § 8701 and/or 42 U.S.C. § 1320a-7b, were paid or received by the applicant to anyone in connection with the Emergency Connectivity Fund.
- I certify that no Federal subsidy made available through a program administered by the Commission that provides funds to be used for the capital expenditures necessary for the provision of advanced communications services has been or will be used to purchase, rent, lease, or otherwise obtain, any covered communications equipment or service, or maintain any covered communications equipment or service previously purchased, rented, leased, or otherwise obtained, as required by 47 C.F.R. § 54.10.

BACK ) DISCARD FORM

CERTIFY

- Read through each certification and check the box to the left.
- Click on "Certify" to complete

## Creating Post-Commitment Changes

After you have received your ECF funding letter, you may discover that you need to make changes. This includes such changes as:

- Service Provider
- Invoicing Method
- Make/model of devices

When applying for ECF, we estimated the number of devices needed. If you discover that you estimated higher than what was needed, you may voluntarily reduce the quantity. This will return the funds and allow the limited ECF funding to be provided to another ECF applicant.

#### **How to Make Changes**

| Good Af                   | fternoon<br>Sermann         |                               |                      |                    |
|---------------------------|-----------------------------|-------------------------------|----------------------|--------------------|
|                           | My Organizations            | My Forms and Re               | quests               | My Pending Tasks   |
| Application Type          | FCC Form 471                |                               | •                    |                    |
| <b>Q</b> Search ECF FCC I | Forms 471                   | SEARCH APPLICATION STATUS Any |                      | •                  |
| BEN                       | BEN Name 1                  | Application Number            | Application Nickname | Application Status |
| 130012                    | ADENA LOCAL SCHOOL DISTRICT | ECF202102215 Adena ECF        |                      | Committed          |

Click on "My Forms and Requests" and then on the application number of a "Committed" form.

| Adena ECF - #ECF202102215 |                                                                                                    |                                                                      |  |  |  |  |  |  |  |
|---------------------------|----------------------------------------------------------------------------------------------------|----------------------------------------------------------------------|--|--|--|--|--|--|--|
| Summa                     | mary Funding Requests Unmet Needs Certifications Communications                                                                          | Related Actions                                                      |  |  |  |  |  |  |  |
| Q                         | Contact Reviewer<br>Click this link to contact your reviewer, to answer an inquiry, or to request a modification to<br>your application. |                                                                      |  |  |  |  |  |  |  |
| 7                         | <b>Create Appeal</b><br>This function allows you to submit an appeal                                                                     | <b>Create Appeal</b><br>This function allows you to submit an appeal |  |  |  |  |  |  |  |
| 4                         | Create a Post-Commitment Request<br>This function allows you to create a Post-Commitment request.                                        |                                                                      |  |  |  |  |  |  |  |

Click on "Related Actions" and then on "Create a Post-Commitment Request".

#### **How to Make Changes**

ECF Post-Commitment Request

DISCARD FORM

| ABC Local School District (BEN: 123456)                                                                                                    | - test - #BEAR202100069                                                                                                    |                                                                                                    |                                                                                                    |
|----------------------------------------------------------------------------------------------------|----------------------------------------------------------------------------------------------------|----------------------------------------------------------------------------------------------------|----------------------------------------------------------------------------------------------------|
| Basic Information                                                                                                    | Post-Commitment Changes                                                                                                    | Preview                                                                                                    | Certifications                                                                                                    |
| Submitting Organization Details<br>Entity Name ABC Local School District<br>Address 3367 COUNTY ROAD 550,<br>City FRANKFORT<br>State OH<br>Zip Code 45628<br>Change Requests *<br>Nickname*<br>Test Change<br>O You are able to make any post commitment change requests or this form that a<br>- Please select all that apply<br>Narrative *<br>O Please provide any additional information with regards to your change requests<br>O To update DUNS number, FCC Registration Number, Tax ID/EIC or Unmet Needs<br>The service provider listed for FRN123456789 is unable to get th<br>that, we are requesting to change providers from ABC Provider to | Change Service Provider for Funding request (SPIN Change)<br>Change service and/or Equipment associated with Funding request<br>Change service start and /or end date<br>Cancel a commited funding request<br>Reduce funding amount on a committed request<br>Update DUNS number<br>Update DUNS number<br>Update FCC Registration Number<br>Update Tax ID/EIN<br>Update Invoicing Method<br>Update Unmet Needs<br>s) in the narrative box below.<br>responses, please provide the new values in the narrative box below. Changes to registration information matter<br>the requested devices, and has no other options available. Due to<br>o XYZ Provider | Phone Number 740-998-4633<br>Email<br>Billed Entity Number 130012<br>Create a nickname<br>pull-down to choo<br>you'd like to make                                                                                                    | e and then click on<br>The change<br>VEIC) and FCC CORS (FCC Registration Number, Tax ID/EIC).<br>D explain why the                                                                                                    |
| Supporting Documents                                                                                                    | Cr                                                                                                    | nange                                                                                                    | 8/4000;                                                                                                    |
| Please upload all supporting documents for your Post Commitment Request in I                                                                                                    | this section. You will not be able to add them when updating your funding request details.                                                                                                    |                                                                                                    |                                                                                                    |
|                                                                                                    | Document                                                                                                    |                                                                                                    | Uploaded On                                                                                                    |
|                                                                                                    |                                                                                                    | No items available                                                                                                    |                                                                                                    |
| Q Upload Document Upload docu                                                                                                    | iments such as new quote                                                                                                    |                                                                                                    |                                                                                                    |
| Contact Information Are you the main contact person?                                                                                                    |                                                                                                    | <b>å Name</b> Lorrie Germann                                                                                                    |                                                                                                    |
| click on "Save &                                                                                                    | add contact info and then<br>& Continue                                                                                                    | <b>C Phone Number</b> 740-253-1153                                                                                                    |                                                                                                    |
| FCC Notice Required By The Paperwork Reduction                                                                                                    | n Act (OMB Control Number: 3060-1286)                                                                                                    |                                                                                                    |                                                                                                    |
| Part 54 of the Federal Communications Commission's (FCC) rules authorize the FCC<br>inspection. The information provided will be used to determine whether approving<br>on this estimate, or on how we can improve the collection and reduce the burden<br>to respond to a collection of information sponsored by the Federal government, an                                                                                                    | C to collect the information requested in this form. Responses to the questions herein are required to obtain th<br>t this request is in the public interest. We have estimated that each response to this collection of information v<br>it causes you, please write the Federal Communications Commission, AMD-PERM, Paperwork Reduction Projec<br>nd the government may not conduct or sponsor this collection, unless it displays a currently valid OMB control                                                                                                    | e benefits sought by this application. Failure to provide all reques<br>ill take 1.5 hour. Our estimate includes the time to read the instru<br>t (3060-1286), Washington, DC 20554. We will also accept your cor<br>number or if we fail to provide you with this notice. This collection | ted information will delay processing or result in the form being return<br>ctions, look through existing records, gather and maintain the required<br>nments via the Internet if you send them to pra@fcc.gov. Please DO NO<br>has been assigned an OMB control number of 3060-1286. |

#### **How to Make Changes**

| ECF Post-Commitment Request                                                                                                    |   |                                              |                |                      |  |
|----------------------------------------------------------------------------------------------------|---|----------------------------------------------|----------------|----------------------|--|
| ABC Local School District (BEN: 123456) - test - #BEAR202100069                                                                                                    |   |                                              |                |                      |  |
| Basic Information                                                                                                    |   | Post-Commitment Changes Preview              | Certifications |                      |  |
| Funding Requests                                                                                                    |   |                                              |                |                      |  |
| Please select Funding Request to modify the Funding Request information. Use the "Edit Funding Request Key Information" option to request changes to key FRN information (e.g., contract type, service dates, service provider, and invoicing method.)<br>Use the "View Line Items" option to request changes on the FRN line item services or equipment details. |   |                                              |                |                      |  |
| • If you are submitting this request to only update DUNS number, FCC Registration Number, Tax ID/EIC or Unmet Needs responses, you do not need to make any changes to the Funding Requests before continuing to next page.                                                                                                    |   |                                              |                |                      |  |
| FRN                                                                                                    | t | Nickname                                     |                | Number of Line Items |  |
| ECF2190002255                                                                                                    |   | - Chromebooks                                |                | 1                    |  |
| ECF2190011404                                                                                                    |   | Mobile Beacon - Existing 308 Hotspot Service |                | 1                    |  |
| ECF2190011406                                                                                                    |   | Mobile Beacon - New 534 Hotspot Service 1    |                |                      |  |
| Please note that the values in the funding request information page will always display the values from the latest version of ECF FCC Form 471 application and the changes saved will not be reflected on the form when viewed during the post-commitment application.                                                                                            |   |                                              |                |                      |  |
| BACK DISCARD FORM                                                                                                    |   | (vie                                         |                | T KEY INFORMATION    |  |

Click on the row of the FRN you need to modify and then "Edit Funding Request Key Information" to step through the FRN info to make **changes to contract type, service dates, service provider, and invoicing method**. You will see all the same form options as when filing the Form 471. If changing provider, search for new provider. If not in database, manually add company info.

If changing line-item info such as **make/model**, click on "View Line Items". Just like with E-Rate, if the cost of the new model is more expensive, ECF will not cover the difference.

When done, click on "Save & Continue"

## "Edit Funding Request Key Info" View

|                                                                                                    | Service Provider                           |                                   |                                   |                          |
|----------------------------------------------------------------------------------------------------|--------------------------------------------|-----------------------------------|-----------------------------------|--------------------------|
|                                                                                                    | SPIN                                       | Name                              | Doing Business As                 | State                    |
|                                                                                                    | 143005588                                  | CDW Government LLC                | CDW-G                             | IL                       |
|                                                                                                    | Use the search tool bel                    | low to find the establishing serv | ice provider                      |                          |
| ECF Post-Commitment Request                                                                        | Search Servic                              | e Provider                        |                                   |                          |
| ABC Local School District (BEN: 123456) - test - #BEAR202100069                                    | Search by SPIN                             |                                   | Search by Name (Full or Par       | tial)                    |
| Basic Information Post-Commitment Changes Preview Certifications Funding Request Key Information   | Invoicing Met                              | hod                               | CLEAR FILTERS                     | SEARCH                   |
| Please enter a Funding Request Nickname here 🕑 *                                                   | Please indicate who wi                     | ill be submitting ECF reimburser  | nent forms for this funding reque | est. *                   |
| CDW-G - Chromebooks                                                                                | <ul> <li>Service Provider - FCC</li> </ul> | C Form 474 (SPI Form)             |                                   |                          |
| Service Type                                                                                       | Doc                                        | cument                            | Uploaded On                       |                          |
| What are the types of the products or services that you are requesting? * Equipment                | CDW-G - 738 Chromeb                        | ooks                              | 8/5/2021 6:35 PM EDT              |                          |
| FRN Contract                                                                                       | BACK                                       | a                                 |                                   | CONTINUE                 |
| Please identify the type of purchasing agreement for the products and services you are requesting. |                                            |                                   |                                   |                          |
| How are the services for this FRN being purchased?                                                 | Narrative                                  |                                   |                                   |                          |
| CONTRACT TARIFF NON-CONTRACTED                                                                     | This request is for the                    | 738 Chromebooks to replace        | the currently connected devi      | ces that are at end of l |
| What is the service start date?* When will the services end?*                                      | be replaced for stu                        |                                   |                                   |                          |
| 07/01/2021 06/30/2022                                                                              |                                            |                                   |                                   |                          |
|                                                                                                    | Supporting Docu                            | imentation                        |                                   |                          |
|                                                                                                    | Document                                   |                                   | Uploaded On                       |                          |
|                                                                                                    | CDW-G - 738 Chro                           | mebooks 8/5                       | /2021 6:35 PM EDT                 |                          |
|                                                                                                    | BACK                                       | NCEL                              |                                   |                          |

After clicking on "Edit Funding Request Key Information" make any changes to **contract type, service dates, service provider, and/or invoicing method**. Click on "Continue" to advance through the form sections, and then "Save".

## Changing Models/Service Providers or Reducing Quantities (to return funds)

| ECF Post-Commitment Request                                                                                                    |     |                                              |                |                      |  |
|----------------------------------------------------------------------------------------------------|-----|----------------------------------------------|----------------|----------------------|--|
| ABC Local School District (BEN: 123456) - test - #BEAR202100069                                                                                                    |     |                                              |                |                      |  |
| Basic Information                                                                                                    |     | Post-Commitment Changes Preview              | Certifications |                      |  |
| Funding Requests                                                                                                    |     |                                              |                |                      |  |
| Please select Funding Request to modify the Funding Request information. Use the "Edit Funding Request Key Information" option to request changes to key FRN information (e.g., contract type, service dates, service provider, and invoicing method.)<br>Use the "View Line Items" option to request changes on the FRN line item services or equipment details. If you are submitting this request to only update DUNS number. FCC Registration Number. Tax ID/EIC or Unmet Needs responses, you do not need to make any changes to the Funding Requests before continuing to next page. |     |                                              |                |                      |  |
| FRN                                                                                                    | 1 N | lickname                                     |                | Number of Line Items |  |
| ECF2190002255                                                                                                    | - C | hromebooks                                   |                | 1                    |  |
| ECF2190011404                                                                                                    | Μ   | Iobile Beacon - Existing 308 Hotspot Service |                | 1                    |  |
| ECF2190011406                                                                                                    | N   | Mobile Beacon - New 534 Hotspot Service      |                | 1                    |  |
| O Please note that the values in the funding request information page will always display the values from the latest version of ECF FCC Form 471 application and the changes saved will not be reflected on the form when viewed during the post-commitment application.  BACK DISCARD FORM  VIEW LINE ITEMS  EDIT FUNDING REQUEST KEY INFORMATION  SAVE & CONTINUE                                                                                                    |     |                                              |                |                      |  |

After saving your changes, you'll see the list of FRNs again. If you need to make additional changes, select the FRN and click on "View Line Items" or "Edit Funding Request Key Information".

When done, click on "Save & Continue"

#### "View Line Items" **Funding Requests** View 🚯 Please select Funding Request to modify the Funding Request information. Use the "Edit Funding Request Key Information" option to request changes to key FRN information (e.g., contract type, service dates, service provider, and invoicing method.) Use the "View Line Items" option to request changes on the FRN line item services or equipment details. 8 If you are submitting this request to only update DUNS number, FCC Registration Number, Tax ID/EIC or Unmet Needs responses, you do not need to make any changes to the Funding Requests before continuing to next page. Clicking on the funding request FRN 1 Nickname Number of Line Items ECE2190010115 Horizon - 62 Hotspot Broadband Service and then "View Line Items". Click ECF2190010119 CDW-G - Chromebooks ECF2190010123 Kajeet - Schoolbus WiFi 2 on the Line-Item row to select, 🚯 Please note that the values in the funding request information page will always display the values from the latest version of ECF FCC Form 471 application and the changes saved will not be reflected on the form when viewed during the post-commitment application. and then "Edit Line Item" to make EDIT FUNDING REQUEST KEY INFORMATION VIEW LINE ITEMS Line Items for ECF2190010119 any changes to **make/model**. Please select the Funding Request Line Item to modify the Funding Request Line Item Information. Type of Product Make Model Total Cost Total Ouantity Laptops Dell 3100 4/16 Chromebook 738 \$183,916,98 Correct the cost if needed he latest version of ECF FCC Form 471 application and the changes Please note that the values in the funding request line items information page will always display the values from saved will not be reflected on the form when viewed during the post-commitment application. EDIT LINE ITEM nmitment Request SAVE & CONTINUE BACK DISCARD FORM 2 ABC Local School District (BEN: 123456) - test - #BEAR202100069 \*Note: If you will not purchase the full Basic Information Post-Commitment Changes Preview Certifications quantity you were approved for, you Please enter the details for the products included in your request. Dell Model \* Type of Product \* Make \* 3100 4/16 Chromebook Laptops may voluntarily reduce the count. This Monthly Cost **One-Time Cost** will allow funding to be provided to Monthly Recurring Unit Cost \$249.21 \$0.00 One-Time Unit Cost another ECF applicant. To do this, enter Monthly Quantity 0 One-Time Ouantity 738 Months of Service 0 Total One-Time Cost = \$183.916.98 the corrected quantity. Total Recurring Cost = \$0.00 Summary Click on "Save" to return to the Funding Total Cost = \$183.916.98

Please make the necessary changes. Note that certain fields are not editable for Post-Commitment Requests.

CANCEL

SAVE

Request screen. Click on "Save & Continue" if done making changes.

## **Changing Models/Service Providers**

| ECF Post-Commitment Request          |                          |                            |                 |                             |                       |                    |
|--------------------------------------|--------------------------|----------------------------|-----------------|-----------------------------|-----------------------|--------------------|
| ABC Local School Distri              | ct (BEN: 123456          | ) - test - #BEAR202100069  |                 | _                           |                       |                    |
| Basic In                             | formation                | Post-Commitment Changes    | Changes Preview |                             | Certifications        |                    |
| Submitting Organization              | n Details                |                            |                 |                             |                       |                    |
| Entity Name ABC Local School         | ol District              |                            |                 | Phone Number 740-998-4633   |                       |                    |
| Address 3367 COUNTY R                | OAD 550,                 |                            | Email           |                             |                       |                    |
| City FRANKFORT                       |                          |                            |                 | Billed Entity Number 130012 |                       |                    |
| State OH                             |                          |                            |                 |                             |                       |                    |
| Zip Code 45628                       |                          |                            |                 |                             |                       |                    |
| Request Details: Change Type, Narrat | ive and Supporting Docum | ients                      |                 |                             |                       | >                  |
| Contact Information                  |                          |                            |                 |                             |                       | >                  |
| Requested Changes                    |                          |                            |                 |                             |                       | ~                  |
| Change Category                      | Number                   | Change Action Display Name | Old Value       | New Value                   | Requested Datetime    | 1                  |
| Funding Request Details              | ECF2190002255            | Modify Service Provider    | ITsavvy LLC     | T-Mobile USA, Inc.          | 10/7/2021 5:34 PM EDT |                    |
|                                      |                          |                            |                 |                             |                       | REMOVE             |
| BACK DISCARD FORM                    |                          |                            |                 |                             |                       | E TO CERTIFICATION |

Click on each section (Request Details, Contact Info, or Requested Changes) to see changes.

"Requested Changes" will show "Old Value" and "New Value". If everything is correct, click on "Continue to Certification", check the 3 boxes and then "Certify" complete

| Basic Information                                                                                                    | Post-Commitment Changes                                                                                                    | Preview                                                                                                    | Certifications                                                                                                    |
|----------------------------------------------------------------------------------------------------|----------------------------------------------------------------------------------------------------|----------------------------------------------------------------------------------------------------|----------------------------------------------------------------------------------------------------|
| Certifications                                                                                                    |                                                                                                    |                                                                                                    |                                                                                                    |
| l declare under penalty of perjury that:                                                                                                    |                                                                                                    |                                                                                                    |                                                                                                    |
| I certify under penalty of perjury that I am authorized to submit this application on beh<br>complete. I acknowledge that any false statement on this application or on any other de<br>Claims Act (31 U.S.C. §§ 3729-3733). | If of the above-named applicant and that based on information known to me or provi<br>cuments submitted by the applicant can be punished by fine or forfeiture under the C        | ided to me by employees responsible for this data being submitted, I hereby certi<br>Communications Act (47 U.S.C. §§ 502, 503(b)), or fine or imprisonment under Title | fy that the data set forth in the application has been examined and is true, accurate, and<br>e 18 of the United States Code (18 U.S.C. § 1001), or can lead to liability under the False |
| By signing this application, I certify that the information contained in this application is<br>omission of any material fact, may subject me to criminal, civil or administrative penalti                                   | rue, complete, and accurate, and the projected expenditures, disbursements and cash<br>s for fraud, false statements, false claims or otherwise. (U.S. Code Title 18, §§ 1001, 28 | h receipts are for the purposes and objectives set forth in the terms and condition<br>86-287 and 1341 and Title 31, §§ 3729–3730 and 3801–3812).                       | ns of the Federal award. I am aware that any false, fictitious, or fraudulent information, or the                                                                                         |
| The applicant recognizes that it may be audited pursuant to its application, that it will re<br>Office of Inspector General, or any local, state, or federal agency with jurisdiction over t                                 | tain for ten years any and all records related to its application, and that, if audited, it s<br>ie entity.                                                                       | shall produce shall records at the request of any representative (including any au                                                                                      | ditor) appointed by a state education department, the Administrator, the Commission and its                                                                                               |
| BACK DISCARD FORM                                                                                                    |                                                                                                    |                                                                                                    | CERTIFY                                                                                                    |

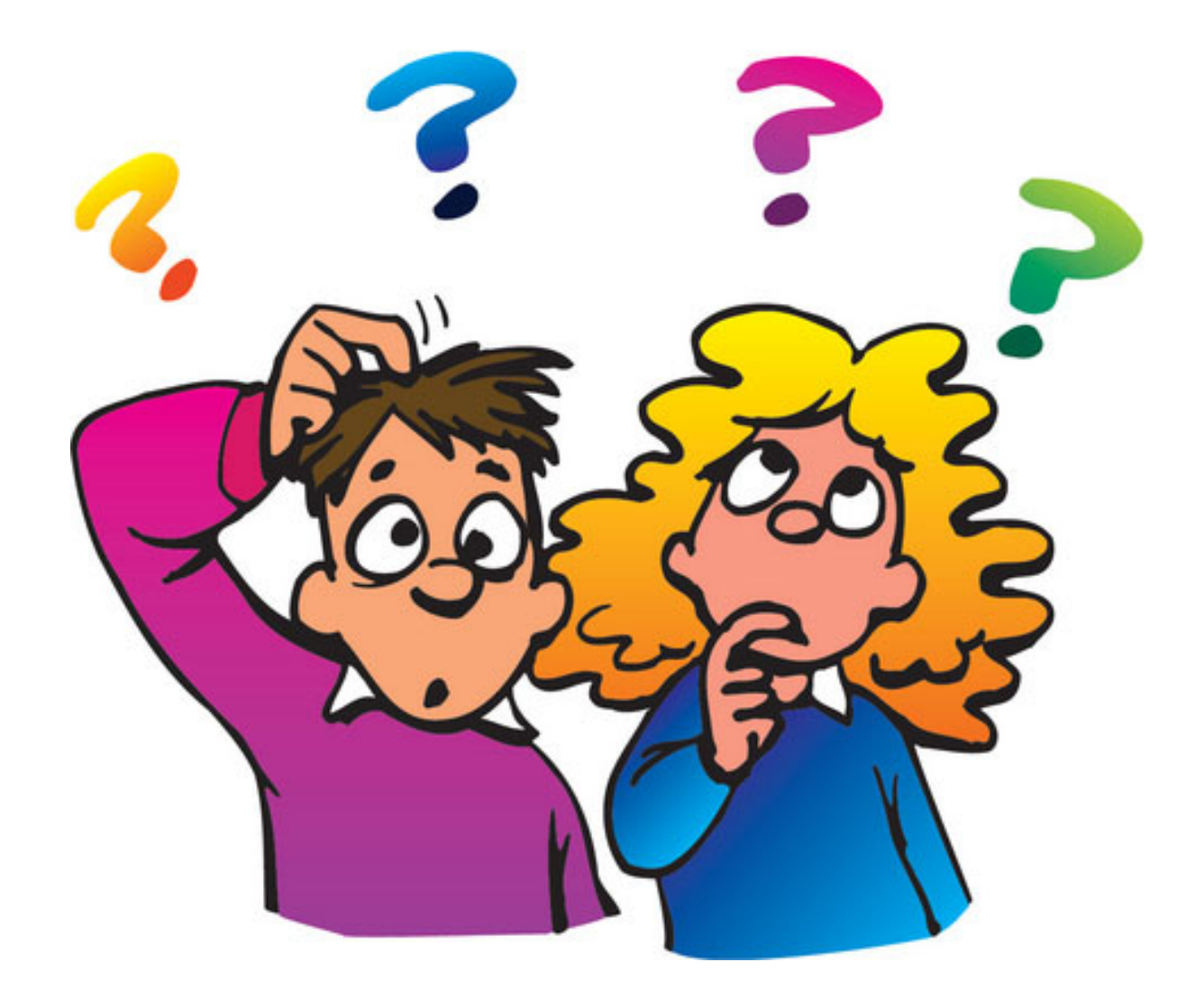

## **Contact Information**

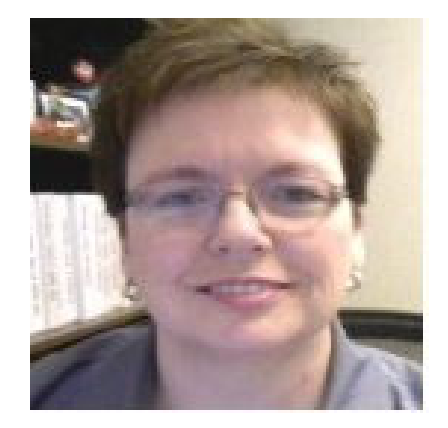

#### **E-Rate Support and Information**

#### Lorrie Germann: 740-253-1153

E-mail: lorrie.germann@gmail.com

To subscribe to the E-Rate list, send an email with no message to join-erate@list.em.ohio.gov.